株式会社アイ・オー・データ機器

### Windows 2000でのご使用について

弊社製品をお買い上げいただきありがとうございます。

お買い上げいただいた製品は、Windows 2000での動作確認の結果、正常動作が確認されま した。Windows 2000でも安心してご使用いただけます。

Windows 2000でご使用いただく際の手順

1 モデムカードを差し込まずに、Windows 2000を起動しま す。

2 Windows 2000 起動後に、モデムカードにケーブルが接続 されていることを確認して、モデムカードをPCカードス ロットに挿入します。 モデムカードが自動認識され、「標準PCMCIAカードモデム」として

認識されますので、次項の方法でドライバの更新を行います。

3 『スタート』 『設定』 『コントロールパネル』 「システム」をダブルクリックします。 システムのプロパティ画面が表示されます。

| 9,3, <del>7</del> 77<br>Nacrosoft Windows 2000<br>5,00,2195                     |
|---------------------------------------------------------------------------------|
| (2月 <del>日本)</del><br>7イ:オー-デー <b>2440</b><br>51679-005-00549237-00025          |
| ID/E1-3<br>>86 Fomily 6 Model 3 Steppine 3<br>AT/AT COMPATIBLE<br>S1.450 KB RAM |
|                                                                                 |

W2000-23A-01

4 「ハードウェア」タブをクリック、「デバイスマネー ジャ」ボタンをクリックします。

| システムのプロパティ                     |                                       |                           |                      | <u>?</u> ×       |
|--------------------------------|---------------------------------------|---------------------------|----------------------|------------------|
| 全般 ネットワーク                      | ת דריא א                              | ב-ד- לסל                  | 7ァイル   詳細            |                  |
| - ハードウェア ウィサ<br>- ハー!<br>- 小 前 | ード                                    | クリック<br><sup></sup>       | アのインストール、<br>たができます。 | .アンインストー         |
|                                |                                       |                           | ハードウェア ウィ            | ザード(出)           |
| デバイス マネージ                      | ۶                                     |                           |                      |                  |
| デバー<br>ウェア<br>ロバラ              | (ス マネージャは、)<br>デバイスを表示し<br>Fィを変更できます。 | コンピュータにイ!<br>ます。デバイス<br>^ | ンストールされて<br>マネージャを使っ | クリック             |
|                                | ドライバの署名(                              | <u>s</u> )                | जार्गत रके           | -Ÿヤ(D)           |
| רסל קבל קראי                   | マイル                                   |                           |                      |                  |
| ا_\/_ <br>عود 🕪                | <sup>×</sup> ウェア ブロファイル<br>とができます。    | を使うと、別の                   | ハードウェアの構成を           | 設定し、格納           |
|                                |                                       |                           | ハードウェア プロ            | ファイル( <u>P</u> ) |
|                                |                                       |                           |                      |                  |
|                                |                                       | OK                        | キャンセル                | 道用(位)            |

5 「モデム」-「標準PCMCIAカードモデム」を右クリック し、メニューから「プロパティ」をクリックします。

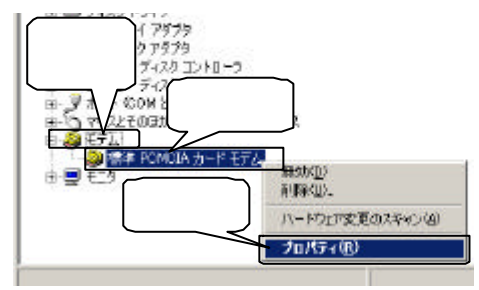

6 「ドライバ」タブ 「ドライバの更新」をクリックしま す。

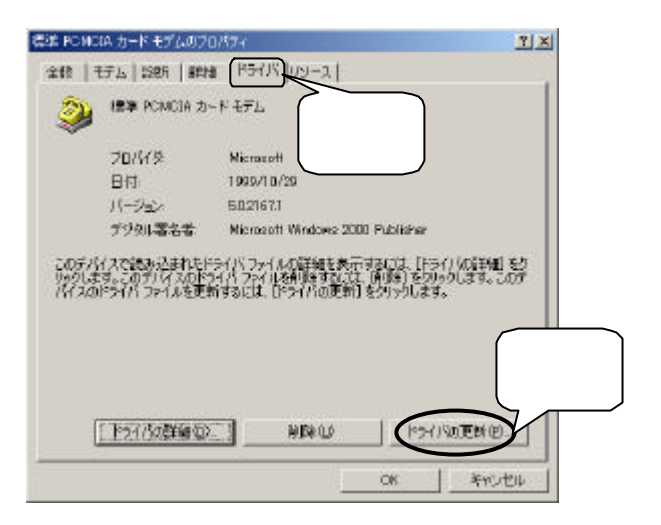

7 「デバイスドライバのアップグレードウィザード」が表示 されますので、「次へ」をクリックします。

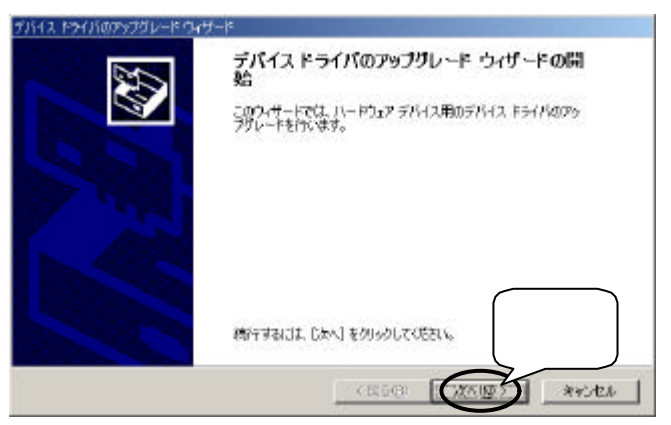

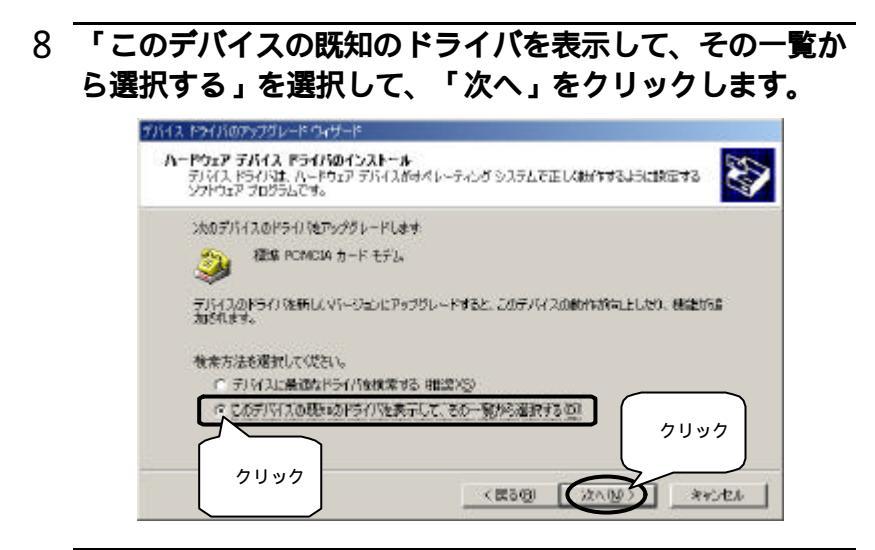

- 9 サポートソフトをフロッピーディスクドライブに挿入しま す。
- 10 「ディスク使用」ボタンをクリックします。

| 7/643 PS//00963910-Pith/94-P                         |                                         |
|------------------------------------------------------|-----------------------------------------|
| 新しいモデムのインストール<br>インストールするモデムを保守していたさい。               | 8                                       |
|                                                      | いが一覧にない場合、またはインストール ティスクを約用や50年<br>クリック |
| ○ 互換性のあるハードウェアを表示(2)<br>○ このデバイス ウラスのハードウェアをきべて表示(2) | (第5個) 法へ回う キャンセル                        |

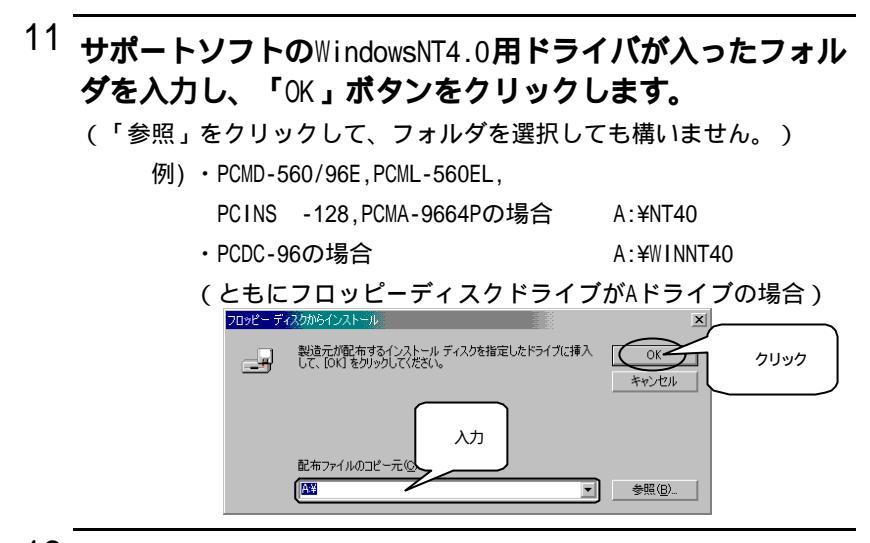

# <sup>12</sup> ご使用のモデムを選択して、「次へ」ボタンをクリックします。

「モデル」内の表示は、ご使用のモデムにより異なります。

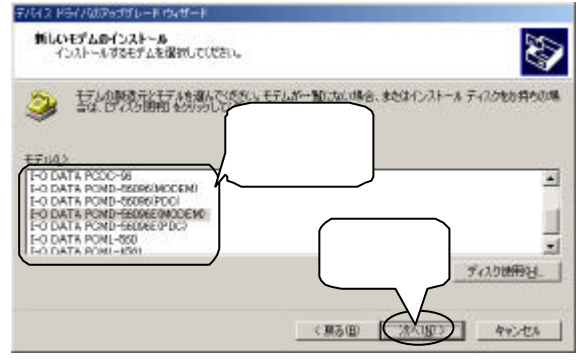

13 PCINS -128以外をご使用の場合は、14 へお進みください。PCINS -128をご使用の場合は以下の画面が表示されますので、「はい」ボタンをクリックしてください。

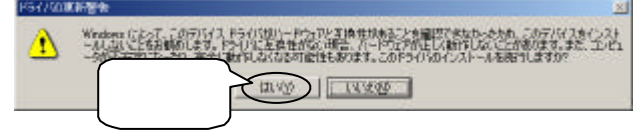

| 7842 F3<br>7842 F | イバのインストールの開始<br>行くバは現金の設定でインストールぶれます。                     | この部分の表示は                    |
|-------------------|-----------------------------------------------------------|-----------------------------|
| 7507-             | ドウェア デバイスのドライバをインストールします                                  | お買い上げいただ<br>いた製品により異        |
| ٨                 | E-O DATA POND-S6096EUNODEN)                               | なります。                       |
| 現定の設<br>のシクトウ     | に定き使用して、このパードウェアランド人のロクトウェ<br>につきインストールすないよしスペノをクリックしていたれ | アをインストールします。 新ししパードウェ<br>パー |
|                   |                                                           |                             |
|                   |                                                           |                             |

## 15 「デジタル署名が見つかりませんでした」の画面が表示 されますが、「はい」をクリックします。

弊社製 ソフトウェアが確認された時点で、マイクロソフトが認証する ソフトウェアでは無いという、メッセージが表示されますが、そのま ま続行します。

\*マイクロソフト社はWHQLという組織において、PC本体や周辺機器などを対象 とした認定手続きを実施しております。I-0 DATAでは順次手続きを行なう予 定ですが、このたびお買い上げ頂いた製品は現時点では認定を受けておりま せん。

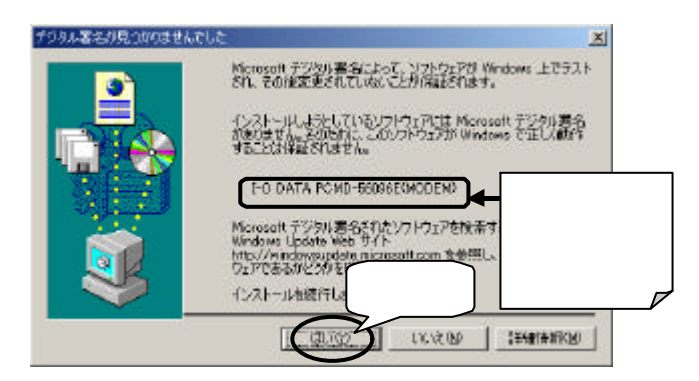

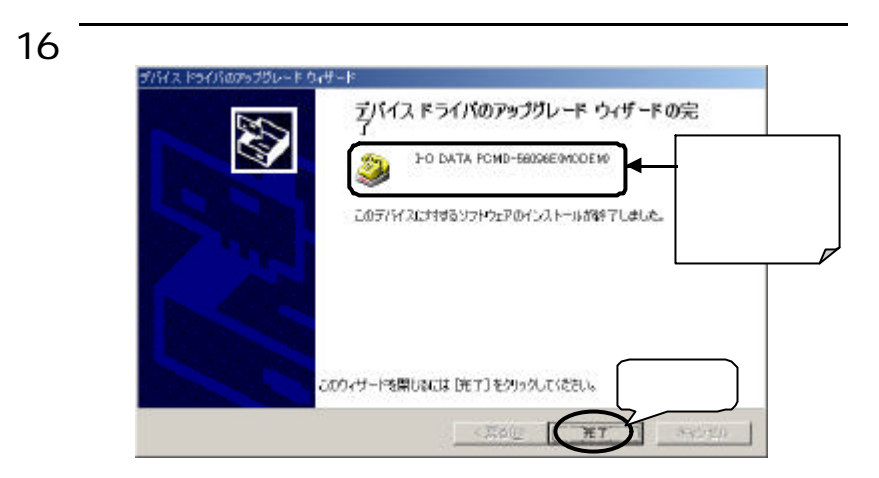

## 17 フロッピーディスクドライブからサポートソフトを取り出して、パソコンを再起動してください。

「スタート」 「シャットダウン」をクリックし、再起動を選択して 「OK」ボタンをクリックすると再起動します。

## <sup>18</sup> 正常にインストールされたかどうか確認します。

「スタート」 「設定」 「コントロールパネル」 「システム」 「ハードウェア」 「デバイスマネージャ」を起動します。インストー ルした製品のドライバが追加されたことを確認してください。

| III FIARA VA−2+                                                                                                    |                                               |
|----------------------------------------------------------------------------------------------------|-----------------------------------------------|
| 第128 表示公   ー ー 🗈 🖬 🗗 🔮 💆 🗸                                                                                                    | 20                                            |
| ■         10-047A           ■         ■           ■         ■           ■         ■           ■         ■           ■         ■           ■         ■           ■         ■           ■         ■           ■         ■           ■         ■           ■         ■           ■         ■           ■         ■           ■         ■           ■         ■           ■         ■           ■         ■           ■         ■           ■         ■           ■         ■           ■         ■           ■         ■           ■         ■           ■         ■           ■         ■           ■         ■           ■         ■           ■         ■           ■         ■           ■         ■           ■         ■           ■         ■           ■         ■           ■         ■           ■         ■< | この部分の表<br>示はお買い上<br>げいただいた<br>製品により異<br>なります。 |

以上でインストールは終了です。

次に【Windows 2000での動作確認】(次ページ)を行ってください。

#### Windows 2000での動作確認

ここではパソコンと、モデム間での通信が正しくおこなえるか動作確認を行います。下記 の手順に従って行ってください。

1 『スタート』-『設定』-『コントロールパネル』から 「電話とモデムのオプション」アイコンをダブルクリック します。

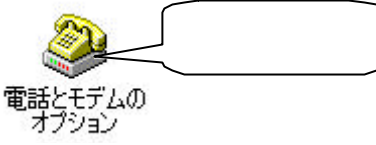

2 初めての場合は以下の画面が表示されますので、必要な情報を入力してください。

設定後、[OK]ボタンをクリックします。

| 所在地情報 | <ul> <li>         ・必要な情報を入力         ・         ・         ・</li></ul> |
|-------|---------------------------------------------------------------------|
|       | 外線発信番号 (2)<br>ダイヤル方法<br>・トーン(1) ○ パルス(P) クリック<br>○ K キャンセル          |

「モデム」タブをクリックし、インストールしたPCカード 3 を選択後、「プロパティーボタンをクリックします。 電話とモデ 2 × SATING TTL MA はのモデムがインストールされています800 クリック FO DATA POND-SSORE (MODEN) CONS 選択 クリック 70/010 iEtoto-**#醉包** OK) 和心也非 4 「診断」タブをクリックし、「モデムの照会」ボタンをク リックします。しばらくして、「コマンド/応答」覧に 「AT...」と表示されたら、「OK」ボタンをクリックしま **す。**(画面はPCMD-560/96の場合の例です。) -O DATA POND-56095E0M0DEN0/212/0374 ? × 全族(診断)群組 モデム情報 通信結果 24-14F III Hardware ID POMICIAVID\_DATA-MODE M\_CARD\_POM056096 クリック (製品によって表 示される内容は異 なります。) 広波 ンデンドはサポートされていません ロコミュロ TODV/LED AT+GNM AT+FCLASS=7 AT#OLS=? 0128 6DFF ATE モデムの開会には クリック DŐ 百万办武元(3) クリック CK 年纪也ル

補足 ・通信結果の中で、「コマンドはサポートされていません」と表示される場合がありますが、動作上問題ありません。

以上の手順で、「コマンド/応答」が表示されれば、PCカードは正常に動作しています。

Windows 2000での取り外し方法

ここではモデムをパソコンから取り外す方法を説明します。取り外し方法は2通りありま すが、いづれも同じ結果となります。

- モデムカードの取り外し方法1-
  - 1 画面右下のタスクトレイにある ハードウェアの取り外し のアイコンをクリックし、取り外したいPCカードを選択 後、クリックします。

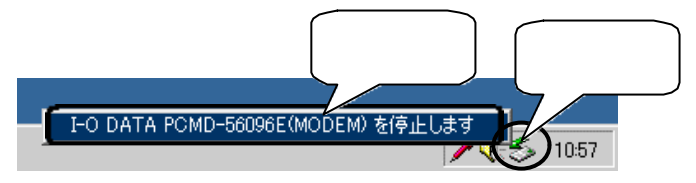

次の画面が表示されますので、[OK]ボタンをクリックします。

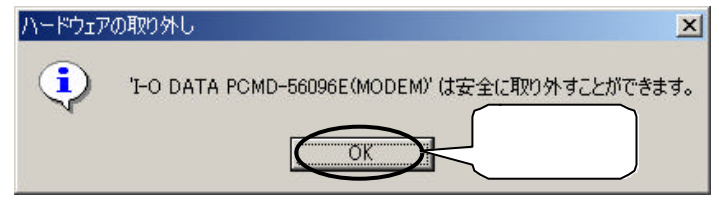

3 PCカードをPCカードスロットから取り外してください。

## - モデムカードの取り外し方法2-

1 『スタート』 - 『設定』 - 『コントロールパネル』の 「ハードウェアの追加と削除」アイコンをダブルクリック します。[次へ]をクリックします。

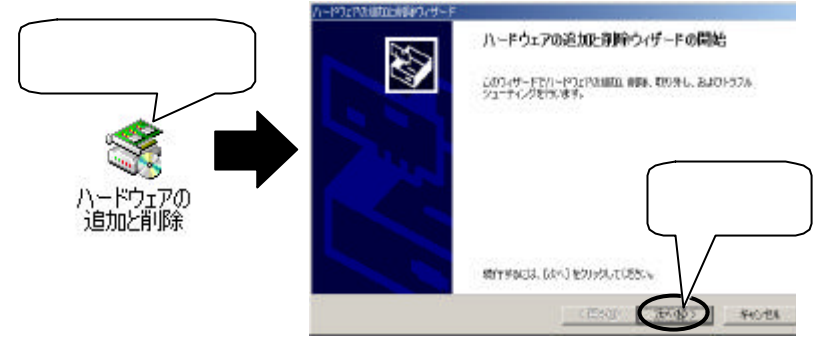

2 「デパイスの削除 / 取り外し」を選択し、[次へ]をク リックします。

|        | ハードウェアの日       | 自由と発明的マザード                                                 |                        |             |                        |       |
|--------|----------------|------------------------------------------------------------|------------------------|-------------|------------------------|-------|
|        | //−¥<br>//−¥01 | アに関する作業の選択<br>わまれに関してどの作業を行                                | 计读述数学                  |             |                        | Ð     |
|        | J1=            | やうえつい意して行う作業を                                              | 違把して じかへ] ちらりゃう        | UT CERNS    |                        |       |
|        | 1              | がられるの適応の小う力ルシュ<br>明しいプリースを適応する時<br>明します。                   | ーティングなり<br>合、またはデバイスが正 | RIGHTLEVEN  | 460.201752A            | 102   |
|        | $\wedge$       | 2754 2014 昭和7町12141、00<br>2754 2014 昭和2516 第七日<br>第311、まで、 | の<br>はデバイスも用い外せるよ      | Armen-19418 | <b>ar</b> tici: 20175. | in    |
|        |                | 5                                                          |                        |             |                        | 5     |
| l      | 選択             | J                                                          |                        |             | クリック                   |       |
| $\sim$ |                |                                                            |                        |             | -                      |       |
|        |                |                                                            | <u>1</u>               | (関型(图)      | 12/12/21               | 45/69 |

# 3 「デバイスの取り外し」を選択し、[次へ]をクリックします。\_\_\_\_\_

| ハードウェアの点面は通貨運動のが<br>削除時代にの運動<br>デバジスを一時にはまたの                                                                                                    | -1<br>HE24NLARRET8844.                                                                               |
|----------------------------------------------------------------------------------------------------|----------------------------------------------------------------------------------------------------|
| またす5469-20457<br>ですが132858<br>ですが132858<br>第第1111<br>第11111<br>第111111<br>第111111<br>第111111<br>第111111<br>第111111<br>第111111<br>第111111<br>第111111<br>第111111<br>第111111<br>第1111111<br>第111111<br>第111111<br>第111111<br>第111111<br>第111111<br>第111111<br>第111111<br>第111111<br>第111111<br>第111111<br>第111111<br>第111111<br>第111111<br>第111111<br>第111111<br>第111111<br>第111111<br>第111111<br>第111111<br>第111111<br>第111111<br>第111111<br>第111111<br>第111111<br>第111111<br>第1111111<br>第1111111<br>第1111111<br>第1111111<br>第1111111<br>第11111111 | を審判してじたく」をジックしていただい。<br>1000<br>ドライバを完全に意味するには、このオプラビンを選択します。<br>第11日<br>「日 リック<br>く変る回 (2010) キャンセル |

4 取り外したいモデムカードを選択し、[次へ]をクリック します。

| -Marchielde      | 対時ウィザード                              |                                     |
|------------------|--------------------------------------|-------------------------------------|
| 取り外すプパー<br>取り外すデ | 【スの選択<br>」がスを通んでくだろい。                | <b>S</b>                            |
| \$               | 取り外考テバイスを選択してした<br>ンピュータからデバイスを取り外し1 | 5)まりかしてはさい。取り外しの安全が確認されたらコ<br>いださい。 |
| A-807            |                                      |                                     |
| CEP (265)        |                                      |                                     |
|                  |                                      |                                     |
| 1-0 DAT          | A POMD-56096E(NODEM) - Con           |                                     |
| 匚 製油             | ジャイスを表示する(な)                         |                                     |
|                  |                                      |                                     |
|                  |                                      | (真る(四) (水へ(い)) キャンセル                |

5 取り外したいモデムカードが選択されていることを確認 し、「次へ1をクリックします。

| ハードウェスの創作が削除ウィザード                 |
|-----------------------------------|
| 7/14 20#22<br>2077/172080941.418? |
|                                   |
| <u> </u>                          |
| (原5個) 4+2-世4                      |

6 次の画面が表示されますので、[完了]をクリックしま す。

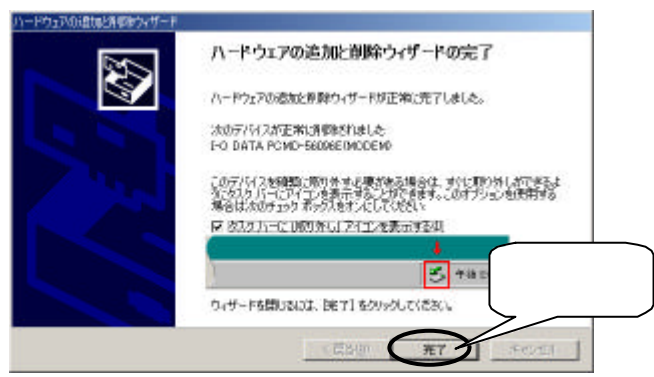

# 7 モデムカードをPCカードスロットから取り外してください。